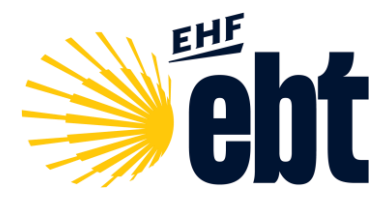

# ebt Team Registration

Guide

Login\* / Registration

## STEP 1:

Navigate to the link below where you may register into your account.

https://family.ehf.eu/account/register/r-ebttm

You may also access the link the official website:

https://beach.eurohandball.com/ebt

Choose 'Be Part' at the top bar, then Play the Tour'.

\*If you already have registered via the old website you may click at the link below to login to your account. You will be redirected to the landing page of the EHFamily where you can navigate to the respective. After logging in please see **STEP 5.** 

https://family.ehf.eu

| EHFamily                        |
|---------------------------------|
| Log in                          |
| Lisername or e-mail             |
| Password                        |
| Forgot Password © 2024 EHFamily |

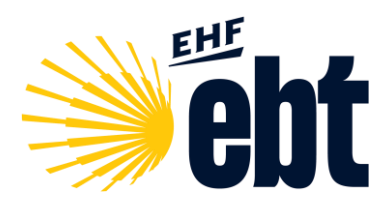

#### STEP 2:

If you do not have an account yet you must fill the registration form. The required personal informaton includes the nationality, the first and the last name, the gender, the birthday, an email address and a password.

| Sign up as ebt Team Manager                       |         | Sign up as ebt Team Manager                                    |   |  |  |
|---------------------------------------------------|---------|----------------------------------------------------------------|---|--|--|
| Personal Data                                     |         | Personal Data                                                  |   |  |  |
| Nationality / Nationalité / Staatsangehörigkeit * | × •     | Nationality / Nationalité / Staatsangehörigkeit *              | × |  |  |
| Surname / nom / Name *                            | øč.     | Sumame / nom / Name *<br>John                                  | ø |  |  |
| Given Name(s) / prénom(s) / Vorname(n) *          | n<br>øč | Given Name(s) / prénom(s) / Vorname(n) *<br>Sample             | ø |  |  |
| Sex / sexe / Geschlecht *                         | · ·     | Sex / sexe / Geschlecht *<br>Male                              |   |  |  |
| Date of birth / Date de naissance / Geburtsdatum  | ÷       | Date of birth / Date de naissance / Geburtsdatum<br>03.03.1992 |   |  |  |
| Place of Birth / Lieu de naissance / Geburtsort   | n<br>øč | Place of Birth / Lieu de naissance / Geburtsort<br>Vienna      | ø |  |  |
| Login Data                                        |         | Login Data                                                     |   |  |  |
| EmailAddress *                                    |         | EmailAddress *<br>ehfoffice@eurohandball.com                   |   |  |  |
| Provinced                                         |         | Password *                                                     |   |  |  |

After clicking on "submit" the following message should appear:

| EHF EHFamily                                                                                                    |  |
|----------------------------------------------------------------------------------------------------|--|
| Sign up as ebt Team Manager                                                                                                    |  |
| Thank you for your registration. You will receive a verification email, containing an<br>activationlink within the next few minutes. |  |
| 60-2024 EHFamily.                                                                                                    |  |

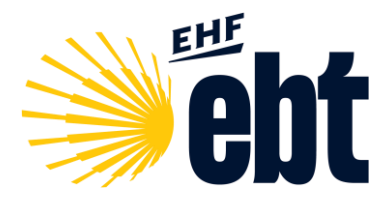

#### STEP 3:

After you submitted the registration form, open your email account and click on the confirmation link to complete your registration.

| EHFamily        |                                                                                                    |  |  |  |
|-----------------|----------------------------------------------------------------------------------------------------|--|--|--|
|                 | Confirm email address                                                                                                    |  |  |  |
|                 | Please click here to confirm your email address!                                                                                                    |  |  |  |
|                 | If you have troubles opening the link in above, you can try to copy and paste the following URL into your Browser<br>https://family.eht.eu//account/confirm/emailconfirm/syruetu05wU04kvrUL4KUaltp7th9yFZgAA4-gH7is%ZG/83e89a9e.a2ff<br>2005/e505-4fbc48920669/rebtm |  |  |  |
|                 | If you did not request this, please inform us at <u>chiffamilysupport@ourohandball.com</u>                                                                                                    |  |  |  |
| 0 2354 fillaniy |                                                                                                    |  |  |  |

After clicking on the confirmation link you will receive the following message :

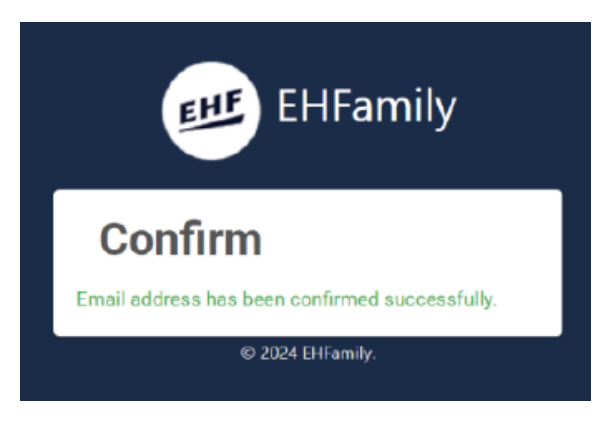

### STEP 4:

After confirming your email and providing all required information, you will be able to log in to the EHFamily:

https://family.ehf.eu/account/register/r-ebttm

| EHFamily            |
|---------------------|
| Log in              |
| Lisername or e-mail |
| Password            |
| Log in              |
| Forgot Password     |
| © 2024 EHFamily     |

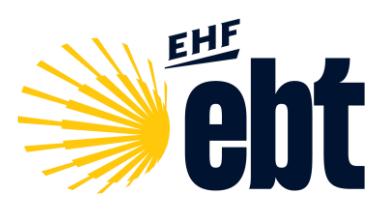

## STEP 5:

Register or re-register your team

| EHFamily                                                            |                                                                                                    |                                     |                        |               |                          |                | U U          |
|---------------------------------------------------------------------|----------------------------------------------------------------------------------------------------|-------------------------------------|------------------------|---------------|--------------------------|----------------|--------------|
| 1949 B                                                              | Home - ebt - Toam Maxagement                                                                                                    |                                     |                        |               |                          |                |              |
| * ett -                                                             | ebt - Team Management                                                                                                    |                                     |                        |               |                          | 2629-24        | - 1          |
| > alls. Trees Menopement                                            | from life to an engine a last peak (or peak) teams again for this section, just shill the "Renegator" lastones (or a righest all teams index. This site lastica as lastica as lastica be to be peak. Team just lastica and other lastic). If you want to add enses team, as the following lastice:                                                                                                    |                                     |                        |               |                          |                | ĺ            |
|                                                                     | Current Indexed Insuen           Image: Second Second Secon | Honesig-UIL                         | Notaralis *            | . ∎reat • 90€ | 🖉 tærðæt 🔛 Register      |                |              |
|                                                                     | Past Boosaro<br>Fiber                                                                                                    |                                     |                        |               |                          |                |              |
|                                                                     | Nellon Seen Name                                                                                                    | Brúal Media Brason Oenile: Tozmarra | nt Name                |               | ItsetDate End Exte Pauls | Pointa 🕲       |              |
|                                                                     | ESP DECEMBER                                                                                                    | 1029-21 M ARENAT                    | κόμε του               |               | 16.07.2021 01.08.2321 5  | 03   242   202 | ∲ tengaw     |
|                                                                     |                                                                                                    | ARENAJ                              | EUD NAZARÉ DREAMS      |               | 82.07.2021 94.07.2821 24 | 0   0   0      |              |
|                                                                     | CSP BricE Plan 8                                                                                                    | 2023-21 N ARENAS                    | 600 NAZARÉ DREAMS      |               | 12.17.2021 94.07.2321 4  | 78   468   533 | 🗘 keregister |
|                                                                     | ESP BIC Plan B - XP Sporte                                                                                                    | 1018-19 🖬 ARENA 1                   | DIO VILINEIA           |               | 14.672019 21.072819 28   | 0   0   0      | Ø teregister |
|                                                                     |                                                                                                    | ARENAS                              | 603 CÁBIZ              |               | 12.07.2010 14.07.2010 6  | 53   376   426 |              |
|                                                                     |                                                                                                    | ARENAS                              | 003 PLAVAS DE CRIHUELA |               | 16.67.2010 07.07.2010 B  | 22   419   449 |              |
|                                                                     |                                                                                                    | ARENAI                              | (0) BUEU               |               | 24.46.2019 30.06.2019 6  | 53   362   412 |              |
| 0-2024 (CS Data Systems Omber.<br>Version 8.3.1 - [1014_20240124.1] |                                                                                                    | ARENAI                              | 600 DROPESA DEL MAR    |               | 14.05.2019 16.05.2019 9  | 23   433   453 | ٠            |